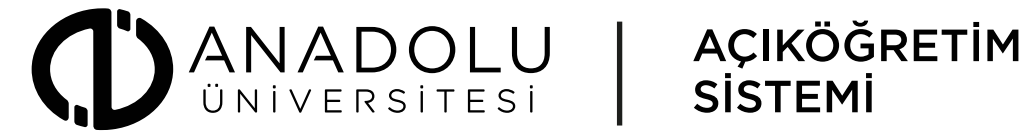

# İkinci Üniversite İnternet Başvuru ve Kayıt Adımları

https://aof.anadolu.edu.tr/kayit/ adresinden ikinci üniversite linkine tıklanır.

### İkinci Üniversite

Herhangi bir yükseköğretim programından mezun olanlar ile Merkezî Açıköğretim ve Uzaktan Eğitim Sistemine göre eğitim-öğretim yapan fakülteler dışında yükseköğretim programında kayıtlı öğrenciler açıköğretim sistemine göre öğretim yapan fakültelere İnternet başvurularını buradan yapabilirler.

Başvuru ve kayıt tarihi: 2 Eylül - 18 Ekim 2019

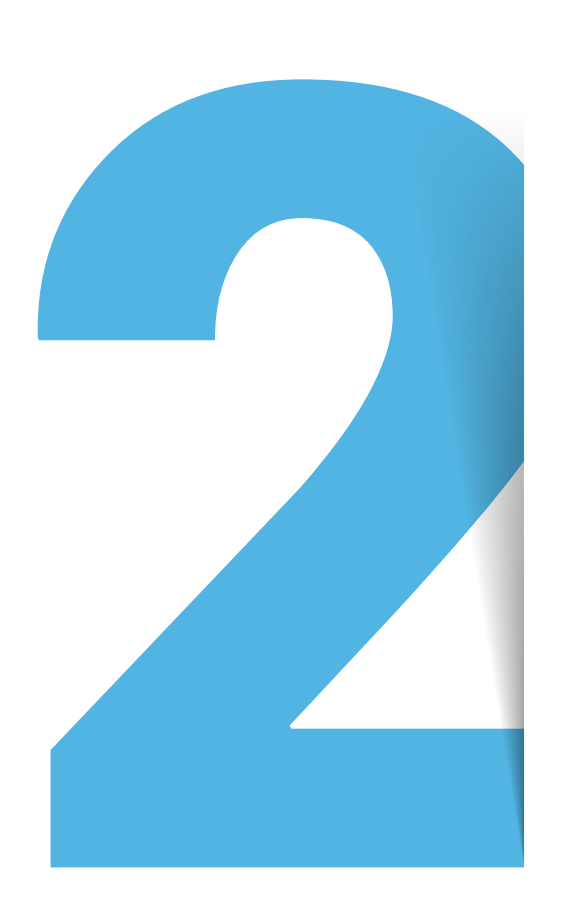

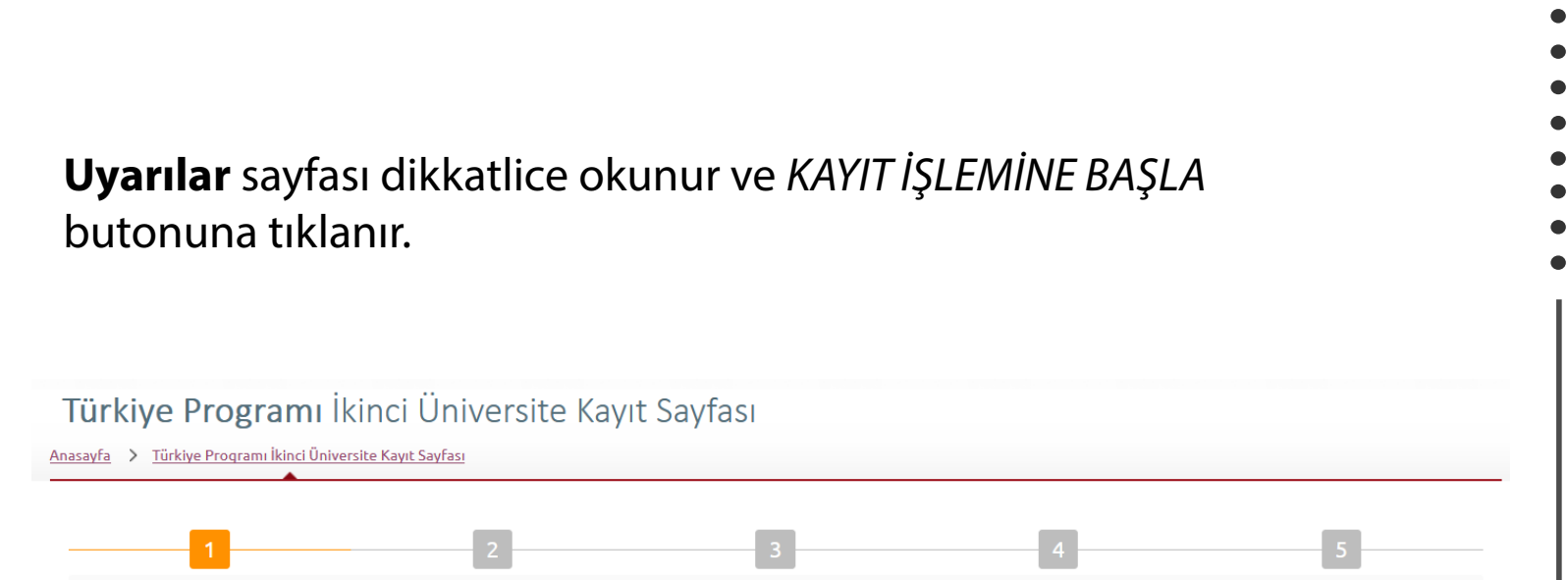

Uyarılar

1) Kayıt için gerekli belgeler

#### İkinci Üniversite

1) İnternet Başvuru Belgesi (İnternet başvurusu sonunda döküm alınacak)

2) Öğrenci Bilgi Formu (İnternet başvurusu sonunda döküm alınacak)

3) Kayıt Bilgileri Sorgulama Sonuçları (İnternet başvurusu sonunda döküm alınacak)

4) Öğrenim Belgesi (YÖKSİS sorgulaması sonunda bilgilerine ulaşılamayanlardan istenecek)

🚯 Kayıt için gerekli belgeler, banka ödemeleri ve kayıt işlemleri ile ilgili ayrıntılı bilgiler için <u>tıklayınız.</u>

🟮 İkinci Üniversite kapsamında kayıt yaptırabileceğiniz programlarla ilgili detaylı bilgi almak için <u>tıklayınız.</u>

Kişisel verilerin işlenmesine dair metni ve kayıt için gerekli belgeleri Okudum, anladım, kabul ediyorum.

KAYIT İŞLEMİNDEN VAZGEÇ

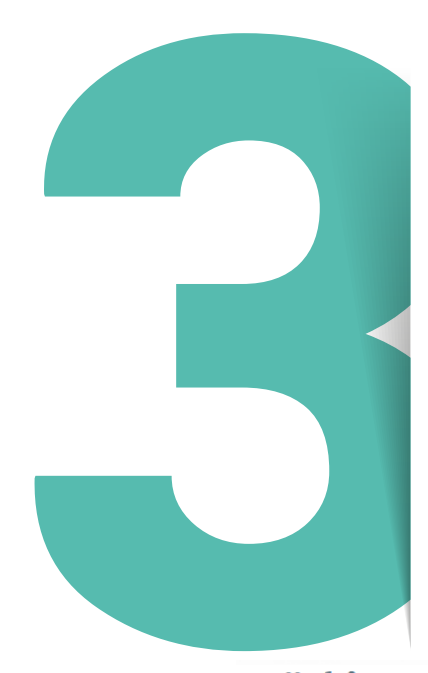

## **Nüfus Bilgileri** ekranında TC Kimlik No, Anne Adı, Baba Adı ve Doğum tarihi girilerek *NÜFUS BİLGİ GETİR* butonuna tıklanır. Çıkan nüfus bilgilerinin doğruluğu kontrol edildikten sonra vesikalık fotoğrafınız yüklenerek *SONRAKİ ADIM* butonuna tıklanır.

### **Türkiye Programı** İkinci Üniversite Kayıt Sayfası Anasayfa > Türkiye Programı İkinci Üniversite Kayıt Sayfası

| TÜRKİYE CUMHURİYETİ                  |                       | •                             |                                   |             |
|--------------------------------------|-----------------------|-------------------------------|-----------------------------------|-------------|
| T.C. Kimlik / Öğrenci Num.           | Anne Adı              | Baba Adı                      | Doğum Tarihi (*)                  |             |
| * Lütfen T.C. kimlik numarası bilgi: | sini giriniz.         |                               |                                   |             |
| -                                    | -                     |                               |                                   |             |
|                                      |                       |                               |                                   |             |
| KAYIT İŞLEMİNDEN VAZGEÇ              |                       |                               | ÖNCEKİ ADIM SO                    | DNRAKÎ ADIM |
|                                      |                       |                               |                                   |             |
| Fotočraficuz                         |                       |                               |                                   |             |
|                                      | K                     | Kimlik bilgileri çekilemedi l | ütfen kimlik bilgilerini giriniz. |             |
|                                      | Te                    | kiai soiguana yapinakisu      |                                   |             |
|                                      | Ad (*)                |                               | Soyad (*)                         |             |
|                                      |                       |                               |                                   |             |
|                                      | Baba Adı (*)          |                               | Anne Adı (*)                      |             |
|                                      |                       |                               |                                   |             |
|                                      | Doğum Tarihi (*)      |                               | Doğum Yeri (*)                    |             |
| Fotoğraf Seciniz                     |                       | <b>iii</b>                    |                                   |             |
|                                      | Maballe/Köv (*)       |                               | Cilt No (*)                       |             |
|                                      |                       |                               | 0                                 |             |
|                                      | Siza No (*)           |                               | Ailo Suco No (*)                  |             |
|                                      |                       |                               |                                   |             |
|                                      |                       |                               |                                   |             |
|                                      | Nüfus İli Cociniz     | _                             | Nüfus İlçe (*)                    |             |
|                                      | inurus ili seçiniz    | •                             | ivurus iiçe seçiniz               |             |
|                                      | Cinsiyet (*)          |                               | Medeni Durum                      |             |
|                                      | Cinsiyet Seçiniz      | •                             | Medeni Durum Seçiniz              | <b>•</b>    |
|                                      | Askerlik Şube (*)     |                               | Askerlik Durumu (*)               |             |
|                                      | Askerlik Şube Seçiniz | <b>~</b>                      | Askerlik Durumu Seçiniz           | -           |
|                                      |                       |                               |                                   |             |

**Adres, Sınav Merkezi, Büro ve Başvuru Bilgileri** doldurulur ve başvuru yapılmak istenen ikinci üniversite programı ve yabancı dil seçilir. *SONRAKİ ADIM* butonuna tıklanır.

| FEKNOLOJİLERİ ÖĞRETMENLİĞİ (LİSANS PR         | OGRAMINDAN MEZUN)                                                                                                    |                                                                                                    |
|-----------------------------------------------|----------------------------------------------------------------------------------------------------|----------------------------------------------------------------------------------------------------|
| ak istediğiniz yabancı dil dersinizi seçiniz. |                                                                                                    |                                                                                                    |
| Yabanci Dil (*)                               |                                                                                                    |                                                                                                    |
| Yabancı Dil Seçiniz                           | ~                                                                                                    |                                                                                                    |
| ^                                             |                                                                                                    |                                                                                                    |
|                                               |                                                                                                    |                                                                                                    |
|                                               |                                                                                                    | ÖNCEKİ ADIM SONRAKİ ADIM                                                                                                    |
|                                               |                                                                                                    |                                                                                                    |
|                                               |                                                                                                    |                                                                                                    |
|                                               |                                                                                                    |                                                                                                    |
|                                               |                                                                                                    |                                                                                                    |
|                                               | EKNOLOJILERI ÖĞRETMENLIĞI (LISANS PR<br>ak istediğiniz yabancı dil dersinizi seçiniz.<br>Yabancı Dil (*)<br>Yabancı Dil Seçiniz | EKNOLOJILERI ÖĞRETMENLIĞI (LISANS PROGRAMINDAN MEZUN)<br>ak istediğiniz yabancı dil dersinizi seçiniz.<br>Yabancı Dil (*)<br>Yabancı Dil Seçiniz |

Not: Burada seçilen yabancı dil eğitim sürecinde okutulacak yabancı dildir. Daha sonra yabancı dil seçiminde değişiklik yapılamamaktadır.

| l<br>k | <b>Nuafiyet</b> sayfasında varsa muafiyet istenen dersler seçilir ve SONRAKİ ADIM<br>Dutonuna tıklanır.                                                                                                    |
|--------|----------------------------------------------------------------------------------------------------|
|        | Muafiyet başvurusu, sadece İnternet Kayıt Başvurusu sırasında yapılır.                                                                                                    |
|        | Bir yükseköğretim programından mezunsanız ya da bir yükseköğretim programında Atatürk İlkeleri ve İnkılap Tarihi I – II, Türk Dili I – II ve Yabancı Dil I – II (İngilizce, Almanca ve Fransızca) ders/derslerinden başarılı olduysanız muafiyet talebinde bulunabilirsiniz.                                                                                                    |
|        | Daha önce bir yükseköğretim programında kaydınız yoksa (sadece lise mezuniyetiniz varsa) ya da bir yükseköğretim programında muafiyet kapsamındaki derslerden<br>başarılı olmadıysanız muafiyet talebiniz kabul edilmez.                                                                                                    |
|        | Bir yükseköğretim programından mezunsanız ya da muafiyet kapsamındaki dersleri alıp başardıysanız ve muafiyet talebinde bulunmak istiyorsanız<br>aşağıdaki <b>Muafiyet talebinde bulunmak i<u>stiyorum</u> k</b> utucuğunu işaretleyiniz.                                                                                                    |
|        | Muafiyet talebinde bulunmak istivorum                                                                                                    |
|        | UYARILAR                                                                                                    |
|        | Daha önce Anadolu Üniversitesi Açıköğretim Sisteminde kaydı bulunan ve bu kaydındaki bilgilerine göre muafiyet talep eden öğrencilerin de yukarıdaki açıklamalar<br>doğrultusunda başvurularını gerçekleştirmeleri gerekmektedir. Anadolu Üniversitesi Açıköğretim, İktisat ve İşletme Fakültelerinde ÖSYM Öğrenci Numarası ile kaydı<br>bulunan, TC kimlik numarası bulunmayan öğrencilerin, muafiyet işlemleri için ilgili tarihler arasında internet kayıt başvurusu yapmadan AÖF Bürosuna başvurması<br>gerekmektedir. |
|        | AÖF Bürosundan kayıt işleminizi tamamlayıncaya kadar muafiyet talebinizde yeni bir internet başvurusu ile değişiklik yapabilirsiniz. İnternet Kayıt Başvurusunda yer<br>alan kayıt numarasındaki muafiyet talebine göre muafiyet işlemleri yapılacaktır. Kayıt yaptırdıktan sonra muafiyet talepleri kabul edilmeyecektir.                                                                                                    |
|        | > Uvarı: Daha önce Anadolu Üniversitesi Acıköğretim Sisteminde bir kavdınız varsa listeden seciniz. Listelenmivorsa AÖF Bürosuna basvurunuz.                                                                                                    |

### \*\*\* Muafiyet için Üniversite ve Bölüm Bilgisi (\*)

#### Muafiyet için gerekli olan Üniversite-Bölüm bilgim listelenmiyor

•

Mezuniyet Alanı Seçiniz...

### Muafiyet yapılmasını istediğiniz dersleri seçiniz.

| TAR201U - ATATÜRK İLKE VE İNKILAPLARI I                                    | TAR201U ATATURK ILKE VE INKILAPLARI I  |
|----------------------------------------------------------------------------|----------------------------------------|
| TAR202U - ATATÜRK İLKE VE İNKILAPLARI II                                   | TAR202U ATATÜRK İLKE VE İNKILAPLARI II |
| İNG101U - İNGİLİZCE I                                                      | ⊘ İNG101U İNGİLİZCE I                  |
| ÎNG102U - ÎNGÎLÎZCE II                                                     | ⊘ İNG102U İNGİLİZCE II                 |
| TÜR201U - TÜRK DİLİ I                                                      | 🥝 TÜR201U TÜRK DİLİ I                  |
| TÜR202U - TÜRK DİLİ II                                                     | TÜR202U TÜRK DİLİ II                   |
| ers transferi ve muafiyet ile ilgili esasları, duyuru ve açıklamaları okud | lum, anladım, kabul ediyorum.          |
|                                                                            |                                        |

Not: Açıköğretim Sisteminde sadece YÖK Zorunlu Dersleri (Türk Dili, Atatürk İlke ve İnkılapları ve İngilizce) için muafiyet yapılmaktadır. Özet sayfasında bilgiler kontrol edilir. Bilgilerde bir sorun yoksa İnternet kayıt işlemini tamamlamak için KAYIT İŞLEMİNİ TAMAMLA butonuna tıklanır.

| 1 | 2 3 4                                                                                                    | 5 |
|---|----------------------------------------------------------------------------------------------------|---|
|   | KAYIT İŞLEMİ BAŞARILI                                                                                    |   |
|   | (6. Adım)                                                                                                |   |
|   |                                                                                                    |   |
|   |                                                                                                    |   |
|   |                                                                                                    |   |
|   | TEBRİKLER !                                                                                              |   |
|   | 122066614 summers ils lout second semistic                                                               |   |
| ٢ | Hesaplanan ücret \$285,00 dir. Aşağıdan ödeme yap seçeneğini kullanabilirsiniz veya döküm alabilirsiniz. |   |
|   | ÖDEME YAP DÖKÜM AL                                                                                       |   |
|   |                                                                                                    |   |

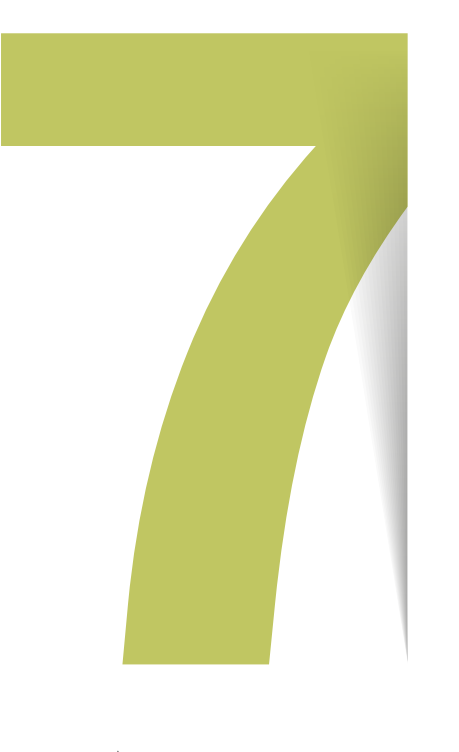

İnternet kayıt işlemini tamamladıktan sonra *DÖKÜM AL* butonundan AÖF bürosuna teslim edilecek belgelerin dökümü alınır ve *ÖDEME YAP* butonuna tıklanarak online ödeme sayfasına gidilir.

| Kullanıcı Bilgileri :                            |                                      |                                |        |
|--------------------------------------------------|--------------------------------------|--------------------------------|--------|
| Kayıt Bilgisi :                                  | 122951737 İÜ-WEB TASARIMI VE KODLAMA |                                |        |
| 6                                                |                                      |                                | Tuber  |
| Астктата                                         |                                      |                                | Tutar  |
| 2019-2020 öğretim yılı Güz Dönemi Öğrenim Gideri |                                      | 285 TL                         |        |
| 2019-2020 öğretim yılı Güz Dön                   | emi Öğrenim Gideri Katkı Payı        |                                | 0 TL   |
|                                                  |                                      | TOPLAM ÖDENMEK İSTENEN TUTAR : | 285 TL |
|                                                  |                                      |                                |        |
|                                                  |                                      |                                |        |

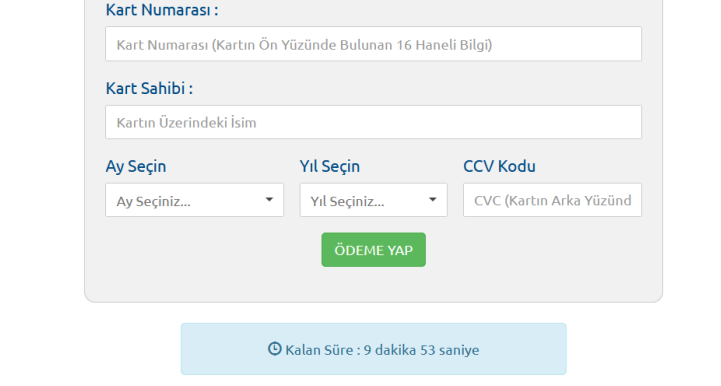

Not: "Bakanlar Kurulu Kararında sayılan şehit anne, baba, eş ve çocukları ile malulün kendisi, anne, baba, eş ve çocukları", "% 40 ve üzeri engelli sağlık kurulu raporu olanlar" ödeme yapmadan kayıt belgeleri ile AÖF Bürosuna gideceklerdir.

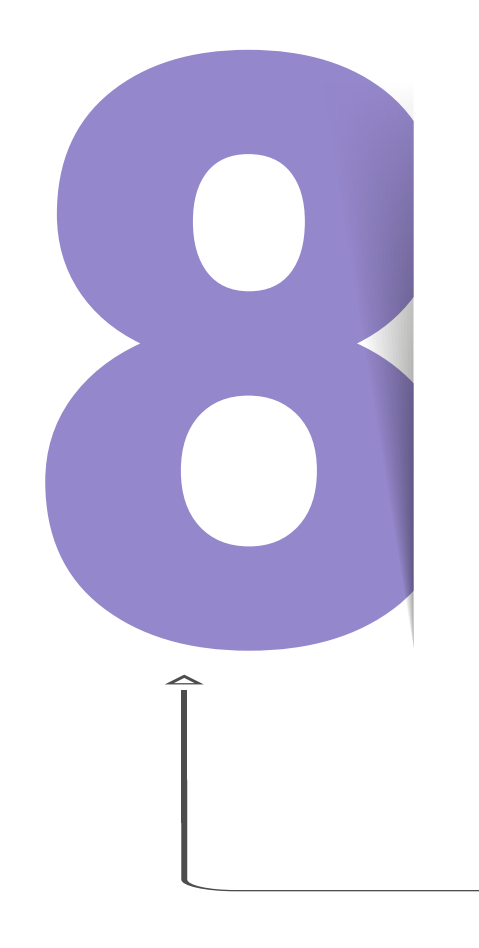

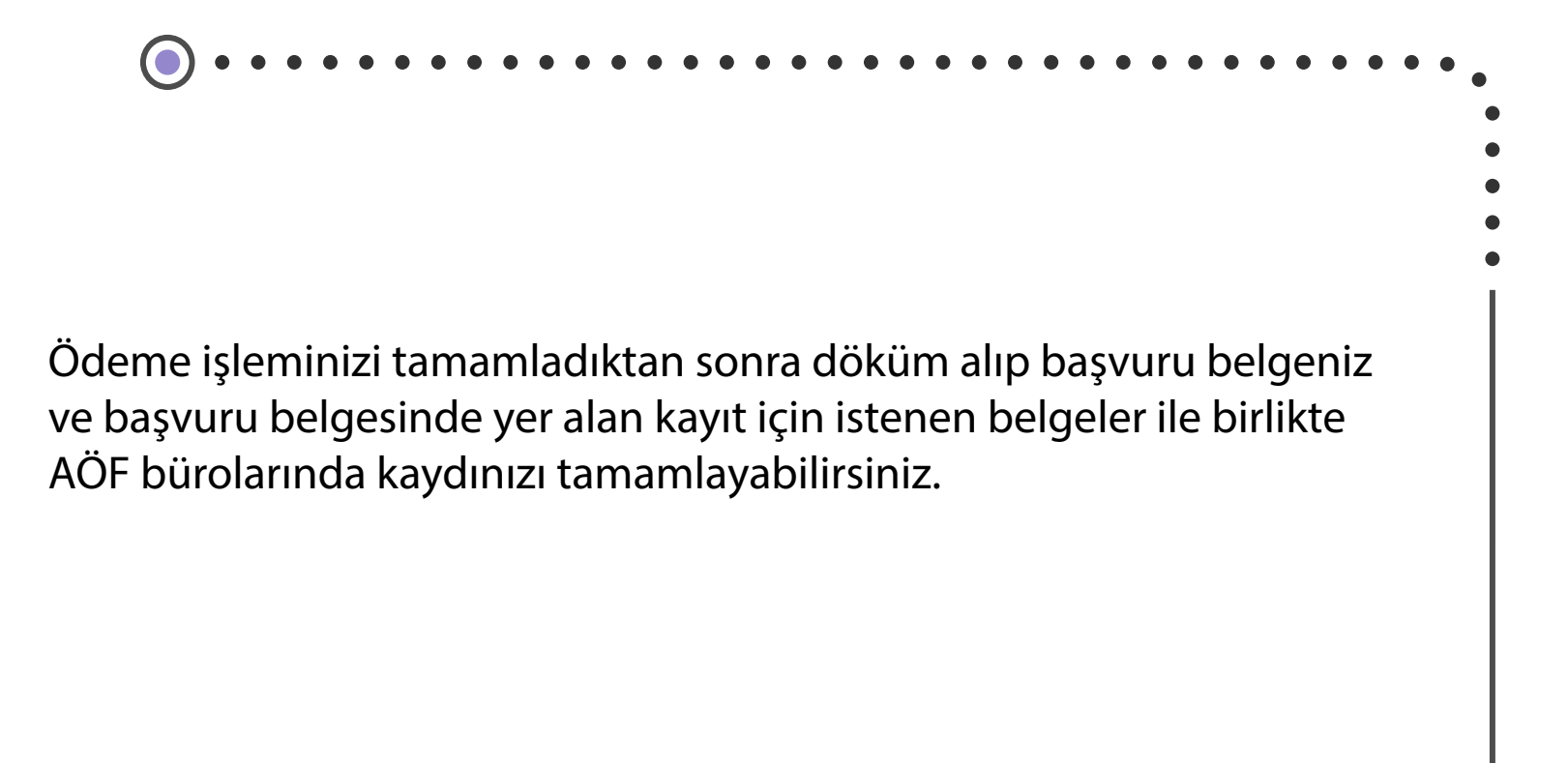

TEBRİKLER! SINAVSIZ İKİNCİ ÜNİVERSİTE FIRSATINDAN YARARLANARAK KAYDINIZI TAMAMLADINIZ. EĞİTİM SÜRECİNİZİN TÜM BİLEŞENLERİ İLE İLGİLİ https://www.anadolu.edu.tr/acikogretim adresini takip edebilirsiniz.